## 查詢拒絕往來廠商

一、進入政府電子採購網 https://web.pcc.gov.tw/pis/,無須登入帳號密碼

| ::: 回首頁 網站導覽 行動版 ENGLISH 意見信箱                                                                           | 練習區                                                       |
|----------------------------------------------------------------------------------------------------|-----------------------------------------------------------|
| 政府電子採購網 / ==                                                                                            | Edg                                                       |
| 網站導覽 學習資源 採購作業 查詢服務 下載專區 相關連結 請求協助 最新                                                                   | 「功能                                                       |
| <ul> <li>列印領<br/>標憑據</li> <li>熱門標案</li> <li>等標期內招標件數<br/>6222 件</li> <li>今日公告招標件數<br/>1626 件</li> </ul> | 今日公告決標件數<br>601 ∉                                         |
| 廠商端公告:採購網提供線上申請「納稅證明」及「無退票紀錄證明」服務。                                                                      |                                                           |
| 系統公告 <mark>找標案</mark> 找決標 列印領標憑據 專家學者 熱門問答                                                              | 機關代碼                                                      |
| 查詢方式 ● 基本 ○ 進階 ○ 更正公告                                                                                   | <ul> <li>● 帳號</li> <li>○ 憑證</li> <li>○ 行動自然人馮諮</li> </ul> |
| @機關名稱:     查詢     費詢                                                                                    | 帳號: 延伸碼:                                                  |
| @標案名稱: 標案案號:                                                                                            | 3.92.51                                                   |
| *招標類型: 招標公告 *招標方式: 各式招標公告 *                                                                             | 密碼:                                                       |
| * 公告日期: • 當日 〇 等標期內 〇 <b>註</b> 113/09/06 - <b>註</b> 113/09/12<br>採購性質〇工程 〇 財物 〇 勞務 • 不限                 | ●<br>驗證碼(不分大小寫):<br>3 b 2 t   う ◀                         |
| 適用條約或協定:                                                                                                | 登入 忘記密碼                                                   |
| □ 適用WTO政府採購協定(GPA) □ 適用臺紐經濟合作協定(ANZTEC)                                                                 | 機關帳號申請                                                    |

## 二、查詢服務>拒絕往來廠商

| ::: 回首頁 網站導覽 行動              | b版 ENGLISH 意見信 | 箱          |         | 練習區            |
|------------------------------|----------------|------------|---------|----------------|
| 政府電子採購                       | 網              | IE         | 300     | 正式區            |
| 網站導覽 學習資源                    | 採購作業 查詢服務      | 下載專區 相關    | 連結 請求協助 | 最新功能           |
| 標案相關                         | 財物相            | 詞          | 國外      | 採購             |
| ● 標案查詢                       | •              | 財物出租查詢     |         | • 全球政府採購商機     |
| ● 採購預告查詢                     | ٠              | 財物變賣查詢     |         | • 外國政府採購網站     |
| <ul> <li>● 公開閱覽查詢</li> </ul> | •              | 物調公告查詢     |         | • 外國政府採購商情     |
| <ul> <li>公開徵求查詢</li> </ul>   | 廠商相            | 羁          | 其他      | 1              |
| ● 公示送達查詢                     | •              | 外國廠商代碼     |         | ● 災區重建工程案件查詢   |
| <ul> <li>● 衛材藥品查詢</li> </ul> | •              | 科技研究機構     |         | • 政治獻金法第七條查詢   |
| <ul> <li>●優先採購查詢</li> </ul>  | •              | 效益評估查詢     |         | • 得標外國政府採購案件查詢 |
| • 採購標的分類                     | •              | 連帶保證廠商     |         | • 歷史文件瀏覽       |
|                              | •              | 優良廠商名單     |         | • 採購評選委員名單     |
|                              | •              | 拒絕往來廠商     |         | • 採購統計         |
|                              | •              | 註銷拒絕往來廠前往拒 | 絕往來廠商   | • 商品檢驗查詢       |
|                              | •              | 全球化廠商名單    |         |                |
|                              | •              | 廠商綜合查詢     |         |                |
|                              | •              | 列印領標憑據     |         |                |
|                              |                | 廠商名錄       |         |                |

## 三、輸入廠商名稱>查詢

| Dif Miles                     | ·<br>学 探 !!                         | ENGLISH 意<br><b>黄網</b>                    | 見信箱                   |                                     |                         |                       | 正式區                |
|-------------------------------|-------------------------------------|-------------------------------------------|-----------------------|-------------------------------------|-------------------------|-----------------------|--------------------|
| 網站導覽                          | 學習資源                                | 採購作業                                      | 查詢服務                  | 下載專區                                | 相關連結                    | 請求協助                  | 最新功能               |
| <u>頁</u> >查詢服務 > 編            | 廠商相關 > <u>拒絕往</u>                   | 來廠商                                       |                       |                                     |                         |                       |                    |
| 拒絕往來廠                         | 商                                   |                                           |                       |                                     |                         |                       |                    |
| 下載(xls)                       | 下載(ods)                             | 公告中名單列表                                   |                       |                                     |                         |                       |                    |
| 廠商代碼 🛙                        |                                     |                                           | 以公司或商業名               | 3稱查詢                                |                         |                       |                    |
|                               | ☑ 無法查得                              | 导廠商代碼                                     |                       |                                     |                         |                       |                    |
| ◎廠商夕稲                         | 港西園藝資                               | 材園                                        |                       |                                     |                         |                       |                    |
| COMIX 103 -11 114             | (可輸入關鍵                              | i字,且至少輸入2個                                | 国以上中文字)               |                                     |                         |                       |                    |
|                               |                                     |                                           |                       | 查詢                                  |                         |                       |                    |
| 註: 廠商有違反,<br>人團體或自<br>◎ 前有@者, | 人口販運防制法第4<br>然人經依前條規定;<br>表示可用關鍵字查; | <mark>41條第1項情形者,</mark><br>科以罰金確定者,自<br>詢 | 5年內不得參與政府<br>判決確定之日起五 | <mark>孫購;</mark> 其規定如下<br>年內不得參加政府扨 | : 「自然人犯人口賺<br>¥購投標或作為決標 | ፬運罪,經法院判決<br>對象或分包廠商; | 有罪確定,或法人、非法<br>.。」 |

## 四、查詢結果>友善列印(請併同小額採購(10~15 萬)決標資料檢附核銷結報)

| 查詢結果          |                                   |           |                         |
|---------------|-----------------------------------|-----------|-------------------------|
| 以廠商資料查詢拒絕往列   | N廠商名單,查詢結果如下:                     |           |                         |
| 查詢特定條件為       | 為避免廠商更名致查鉤結果讀漏,請面以「廠商代碼,進行查詢。「廠商代 |           |                         |
| 廠商代碼:未輸入      | 碼」可至經濟部「 <u>全國商工行政服務入口網</u> 」查詢。  |           | ▲ 友善列印                  |
| 廠商名稱: 港西園藝資材園 |                                   |           | 資料取得時間: 113/09/12 14:32 |
| 項次 廠商代碼 🔵廠商   | 名稱 。 自責人姓名 。 工廠隸屬之事業主體統一編號及名稱     | ◆備註 ◆機關名稱 | ◆ 生效日 ◆ 截止日 ◆ 功能選項      |
|               | 無符合條件資料                           |           |                         |
|               | 【第一頁/上一頁】 1 【下一頁/最後一頁】            | 共有 0 筆資料  |                         |
|               | 一頁顯示 50 ▼ 筆資料                     |           |                         |

| 以廠商      | 商資料查詢打 | 巨絕往來廠 | <b>函</b> 商名單,查詢結學                                                     | 果如下:             |    |      |          |              |
|----------|--------|-------|-----------------------------------------------------------------------|------------------|----|------|----------|--------------|
| 查詢特      | 寺定條件為  |       |                                                                       |                  |    |      |          |              |
| 廠商代碼:未輸入 |        | 為     | 為避免廠商更名致查詢結果遺漏,請再以「廠商代碼」進行查詢。「廠商代<br>碼」可至經濟部「 <u>全國商工行政服務入口網</u> 」查詢。 |                  |    |      |          |              |
| 廠商名      | 名稱:港西園 | 藝資材園  |                                                                       |                  |    | 資料取得 | 导時間:113, | /09/12 14:32 |
| 百次       | 廠商代碼   | 廠商名稱  | 勇 負責人姓名                                                               | 工廠隸屬之事業主體統一編號及名稱 | 備註 | 機關名稱 | 生效日      | 截止日          |
| ~ / \    |        |       |                                                                       |                  |    |      | 12       |              |